# **Manage Agreements**

This section provides steps to inquire Contract information awarded to you by the council.

Navigate to Tasks → Agreements → Manage Agreements

| Supplier Portal                                                                                                    |                                      |                                                                                                    |  |
|----------------------------------------------------------------------------------------------------|--------------------------------------|----------------------------------------------------------------------------------------------------|--|
| Search Orders V Order Number                                                                                                    | Q,                                   |                                                                                                    |  |
| Tasks                                                                                                    |                                      |                                                                                                    |  |
| Orders   Manage Orders  Manage Schedules in Spreadsheet  Agreements  Manage Agreements  Deliverables  Manage Deliverables  Invoices and Payments  Create Invoice  Vew Payments  Tenders  More Setty Fundame | Requiring Attention                  | Recent Activity<br>Last 30 Days<br>No data available<br>Transaction Reports<br>Last 30 Days<br>No data available |  |
| View Active Fetners     Manage Responses Qualifications     Manage Questionnaires     View Qualifications Company Profile     Manage Profile                                                                | Supplier News<br>Supplier Guidelines |                                                                                                    |  |

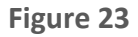

### Click on Search to query all the agreements

The User can click on the Search Button to query all agreements.

| Manage Agreements             |                          |                  |                  |                   |                              |               |                | Done                          |
|-------------------------------|--------------------------|------------------|------------------|-------------------|------------------------------|---------------|----------------|-------------------------------|
| Headers Lines                 |                          |                  |                  |                   |                              |               |                |                               |
| ✓ Search                      |                          |                  |                  | A <u>d</u> vanced | Manage Watchlist             | Saved Search  | All Agreements | ~                             |
| Procurement BU                | <b>Y</b>                 |                  |                  |                   | Status                       |               | $\sim$         |                               |
| Supplier Site                 | -                        |                  | Include          | Closed and        | Expired Documents            | No 🗸          |                |                               |
| Agreement                     |                          |                  |                  |                   |                              |               |                | _                             |
|                               |                          | Thurrock         | k Custom Message |                   |                              |               | Search         | Reset Save                    |
| Search Results                |                          |                  |                  |                   |                              |               |                |                               |
| Actions 🔻 View 🔻 Format 👻 🎵 🕎 | 🖩 Freeze 🙀 Detach 📣 Wrap |                  |                  |                   |                              |               |                |                               |
| Agreement Description         |                          | Supplier Site Bu | uyer 🔺 🔻         | Agreemen<br>Amoun | t Released Cu<br>t Amount Cu | rrency Status | End Date C     | Change Creation<br>Order Date |
| BPA00002                      |                          | CM16 5JA Bu      | uyer, Thurrock   | 60,000.0          | 0 29,800.00 GB               | P Open        |                | 24/08/20                      |
| Columns Hidden 29             |                          |                  |                  |                   |                              |               |                |                               |

Figure 24

The user can open the Agreement by clicking on the Agreement number.

| Agreement Descr                | iption                 |                      | Supplier Site   | Buyer 4         | Agreement<br>Amount | Amoun    | t Currency   | Status         | End Date     | Change<br>Order | Creatio<br>Date |
|--------------------------------|------------------------|----------------------|-----------------|-----------------|---------------------|----------|--------------|----------------|--------------|-----------------|-----------------|
| BPA00002                       |                        |                      | CM16 5JA        | Buyer, Thurrock | 60,000.00           | 29,800.0 | GBP          | Open           |              |                 | 24/08/2         |
| lumns Hidden 29                |                        |                      |                 |                 |                     |          |              |                |              |                 |                 |
|                                |                        |                      |                 | _               |                     |          |              |                |              |                 |                 |
|                                |                        | Fig                  | ure 25          |                 |                     |          |              |                |              |                 |                 |
| ket Purchase Agreeme           | nt: BPA00002           |                      |                 |                 |                     |          |              |                | View PDF     | Actions         | •               |
| 1                              |                        |                      |                 |                 |                     |          |              |                | 1            | - h             |                 |
| General                        |                        |                      |                 |                 |                     |          |              |                |              |                 |                 |
| Procurement BU                 | Thurrock Business Unit | Supplier             | FARM & COUNT    | RY LIMITED      |                     |          | Start E      | ate 24/08/2018 |              |                 |                 |
| Agreement                      | BPA00002               | Supplier Site        | CM16 5JA        |                 |                     |          | End E        | ate            |              |                 |                 |
| Status                         | Open                   | Supplier Contact     |                 |                 |                     | A        | greement Amo | unt 60,000.00  | GBP ()       |                 |                 |
| Buyer                          | Thurrock Buyer         | Supplier Agreement   |                 |                 |                     | Minimum  | Release Amo  | unt            |              |                 |                 |
| Creation Date                  | 24/08/2018             | Communication Method | E-Mail          |                 |                     |          | Released Amo | unt 29,800.00  | GBP          |                 |                 |
|                                |                        | Email                | aabbas@thurrock | c.gov.uk        |                     |          | Descrip      | ion            |              |                 |                 |
| erms Notes and Attachments     |                        |                      |                 |                 |                     |          |              |                |              |                 |                 |
| Required Acknowledgment        | None                   | Shipping Method      |                 |                 |                     |          |              | Pay on r       | eceipt       |                 |                 |
| Payment Terms                  | Net 30                 | Freight Terms        |                 |                 |                     |          |              | Confirmi       | ng order     |                 |                 |
|                                |                        | FOB                  |                 |                 |                     |          |              |                |              |                 |                 |
| Additional Information         |                        |                      |                 |                 |                     |          |              |                |              |                 |                 |
| Lyreco Delivery L              | ocation Number         |                      |                 |                 | Context Pron        | npt      |              |                |              |                 |                 |
|                                |                        |                      |                 |                 |                     |          |              |                |              |                 |                 |
| es<br>ctions ▼ View ▼ Format ▼ | Ereze Detach d Wran    |                      |                 |                 |                     |          |              |                |              |                 |                 |
| Line Item                      | Description            |                      |                 |                 | Categor             | y Name l | IOM F        | rice Release   | d Expiration | Status          | Det             |
|                                |                        |                      |                 |                 |                     |          |              | Anitour        | Duto         |                 | _               |

Figure 26

#### **Open Agreements:**

To search for all OPEN agreements, on the search parameter STATUS select OPEN and click Search.

| Manage Agreements                                  |               |              |                     |                       |               |                |                 | Done             |
|----------------------------------------------------|---------------|--------------|---------------------|-----------------------|---------------|----------------|-----------------|------------------|
| Headers Lines                                      |               |              |                     |                       |               |                |                 |                  |
| Search                                             |               |              | Advanced M          | anage Watchlist       | Saved Search  | All Agreements |                 | $\sim$           |
| Procurement BU                                     |               |              |                     | Status O              | pen           | ~              |                 |                  |
| Supplier Site                                      |               | Include Cl   | osed and Expire     | d Documents N         | • 🖌           |                |                 |                  |
| Agreement                                          |               |              |                     |                       |               |                | _               |                  |
|                                                    |               |              |                     |                       |               | Sear           | h Reset         | Save             |
| Search Results                                     |               |              |                     |                       |               |                |                 |                  |
| Actions View V Format V 🞢 📴 Freeze 🔛 Detach 📣 Wrap |               |              |                     |                       |               | _              |                 |                  |
| Agreement Description                              | Supplier Site | Buyer        | Agreement<br>Amount | Released<br>Amount Cu | irrency Statu | s End Date     | Change<br>Order | Creation<br>Date |
| BPA00002                                           | CM16 5JA      | Buyer, Thurr | 60,000.00           | 29,800.00 GB          | 8P Open       |                |                 | 24/08/20         |
| Columns Hidden 29                                  |               |              |                     |                       |               |                |                 |                  |

Figure 27

## **Agreement Statuses:**

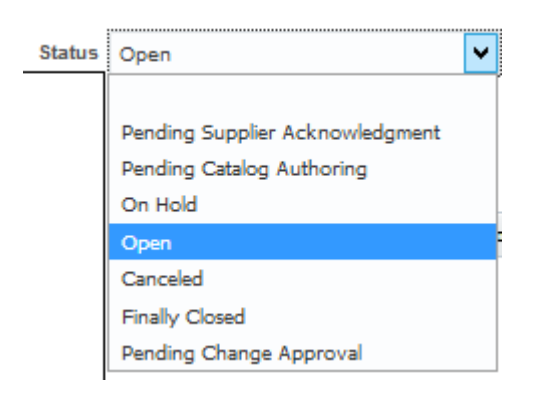

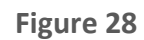

Actions View View Format View Format View Format View Wrap

Agreement Description

BPAO

Columns Hidden 29

#### Advanced Search:

| Manage Agreements |                |   |   |           |                            |                      |              |               |              | Done    |
|-------------------|----------------|---|---|-----------|----------------------------|----------------------|--------------|---------------|--------------|---------|
| Headers Lines     |                |   |   |           |                            |                      |              |               |              |         |
| Search            |                |   |   |           | Adva                       | nced Manage Watchlis | Saved Search | All Agreemer  | nts          | ~       |
| 1                 | Procurement BU | ~ |   |           |                            | Status 0             | ipen         |               | ~            |         |
|                   | Supplier Site  |   | • |           | Include Closed a           | nd Expired Documents | • 🖌          |               |              |         |
|                   | Agreement      |   |   |           |                            |                      |              |               |              |         |
|                   |                |   |   |           |                            |                      |              |               | Search Reset | Save    |
|                   |                |   |   |           |                            |                      |              |               |              |         |
|                   |                |   |   | Figure 29 |                            |                      |              |               |              |         |
|                   |                |   |   | Ū.        |                            |                      |              |               |              |         |
| Add Fields:       |                |   |   |           |                            |                      |              |               |              |         |
|                   |                |   |   |           |                            |                      |              |               |              |         |
| Manage Agreements |                |   |   |           |                            |                      |              |               |              | Done    |
| Headers Lines     |                |   |   |           |                            |                      |              |               |              |         |
| Advanced Search   |                |   |   |           | E                          | asic Manage Watchlis | Saved Search | All Agreemer  | nts          | ~       |
| Procurement BU    | Equals V       | × |   |           | s                          | tatus Equals         | V Open       |               | ~            |         |
| Supplier Site     | Fouals ¥       |   |   | Include   | e Closed and Expired Docum | ents Fausis V No V   |              |               |              |         |
| Agreement         | Starts with    |   |   |           |                            |                      |              |               |              |         |
|                   |                |   |   |           |                            |                      | Search Res   | et Save       | Add Fields 🔻 | Reorder |
| Castale Desuits   |                |   |   |           |                            |                      | _            | л.<br>^       |              | ,       |
| Search Results    |                |   |   |           |                            |                      | Acknowledg   | ment Due Date | •            |         |

Acknowledgment Due Date

Configuration Ordering Enabled Consignment Terms Enabled Contract Terms Exist Creation Date Currency Description int Style Document Type EffectiveEndDate EffectiveStartDate

Creation Date

24/08/20..

Agreement Buyer

Closed Date

Change Order Status

Agreement Released CL Amount Amount CL

60,000.00

Figure 30

Supplier Site

CM16 5JA

Buyer

Buyer,